# The 5 W's of Your Patient Navigator

## February 27, 2024 1:30-2:30pm MST

Join us, as this session provides an overview and understanding into the the 5 W's of the AIVCC Patient Navigator Position - the Who, What, When, Where, and Why.

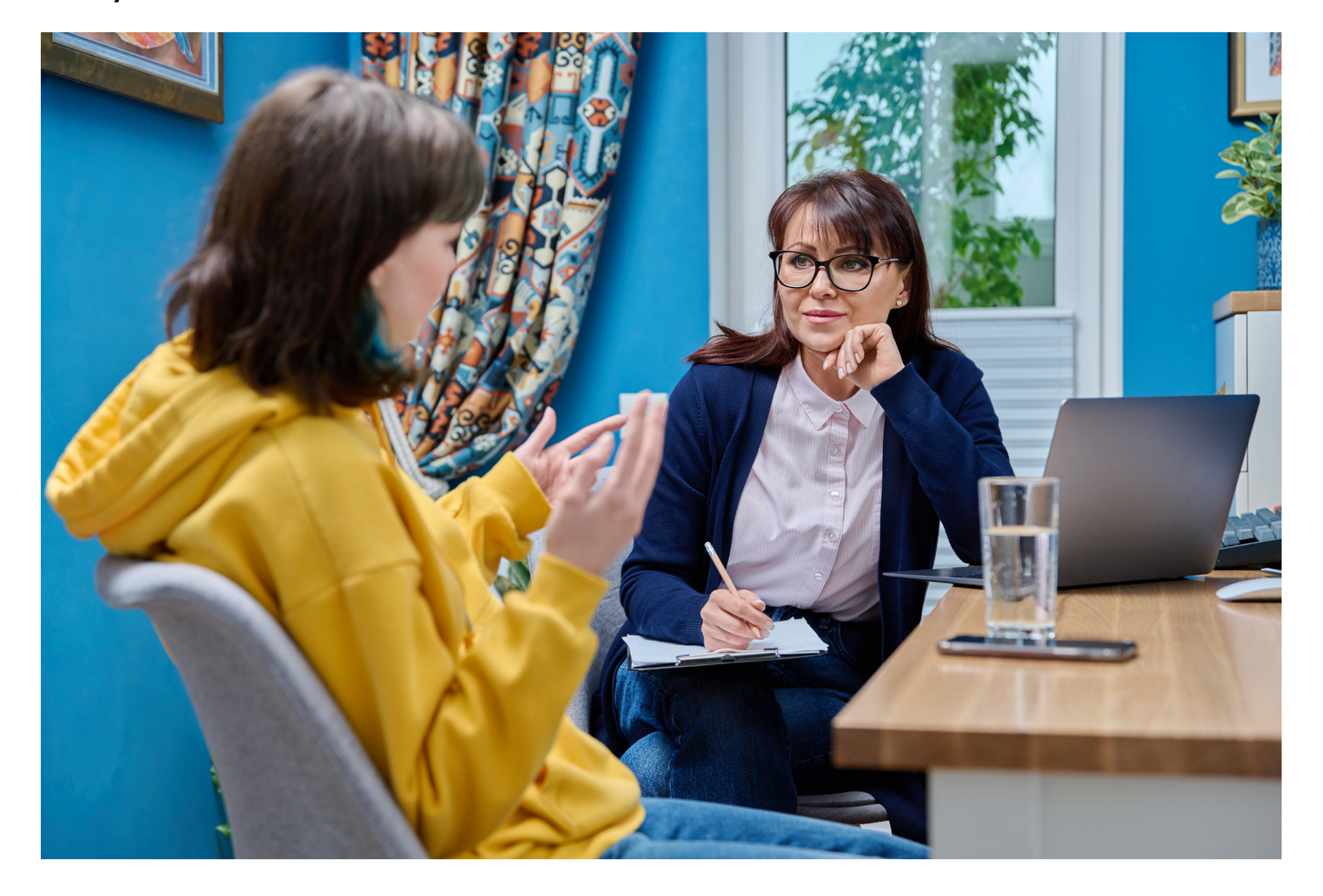

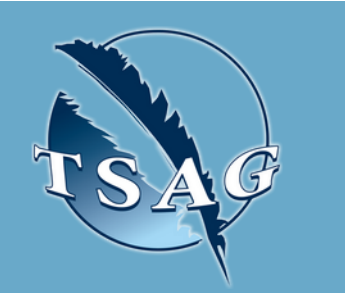

Target Audience: MOAs, nurses, physicians, and mental health therapists

Please register for session at: <u>https://fntn.ca/Home/Registe</u> <u>r-VC?eid=21110</u>

#### Learning Outcomes:

 Participants will gain a better understanding as to the role of Patient Navigators, and how Patient Navigators can assist when completing referrals

### Speakers:

Jennifer Paul, Indigenous Social Worker, AIVCC Tina Ward, Indigenous Social Worker, AIVCC

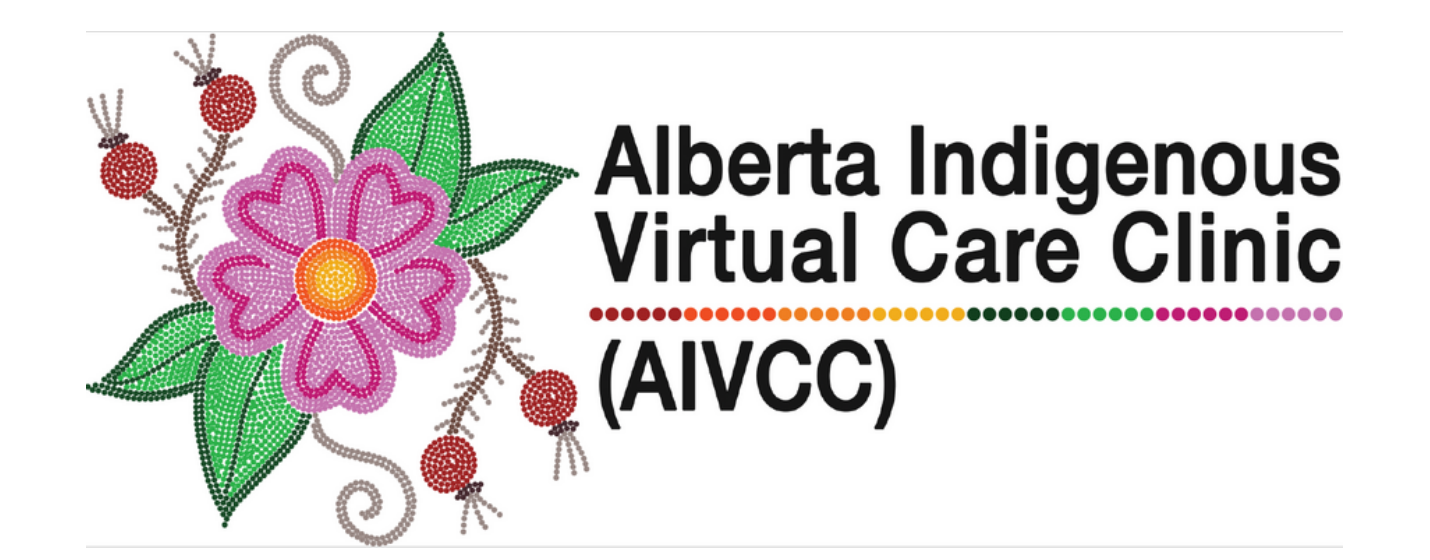

To access this session from zoom: <u>https://fntn.zoom.us/j/868139</u> 58154 Meeting ID: 868 1395 8154 Passcode: 966846

Please select "join meeting as an Attendee", once logged-in

To access this session from an audio line: 1-587-328-1099 Meeting ID: 868 1395 8154 Passcode: 966846

 $\bullet \bullet \bullet \bullet \bullet \bullet \bullet \bullet \bullet \bullet$ 

First Nations Telehealth Network <u>WWW.FNTN.CA</u> 1.888.999.3356 <u>VCHELP@FNTN.CA</u>

#### To join via internet browser

1. Please click the link below to join the webinar: <u>https://fntn.zoom.us/join</u>

- 2. Enter Meeting ID: 868 1395 8154
- 3. Passcode: 966846
- 4. Click the option " click here" ( See image below)

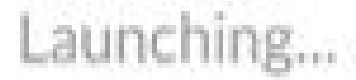

Please click Open Zoom Meetings if you see the system dialog.

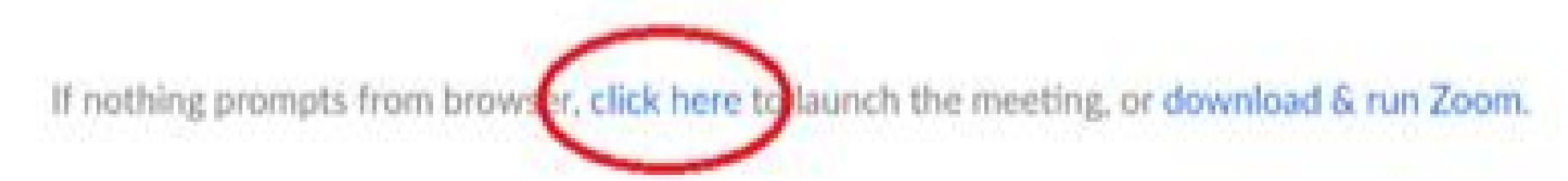

5. Another option will show up on the bottom, please click "join from your browser" (See image below)

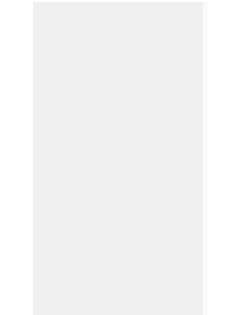

Launching...

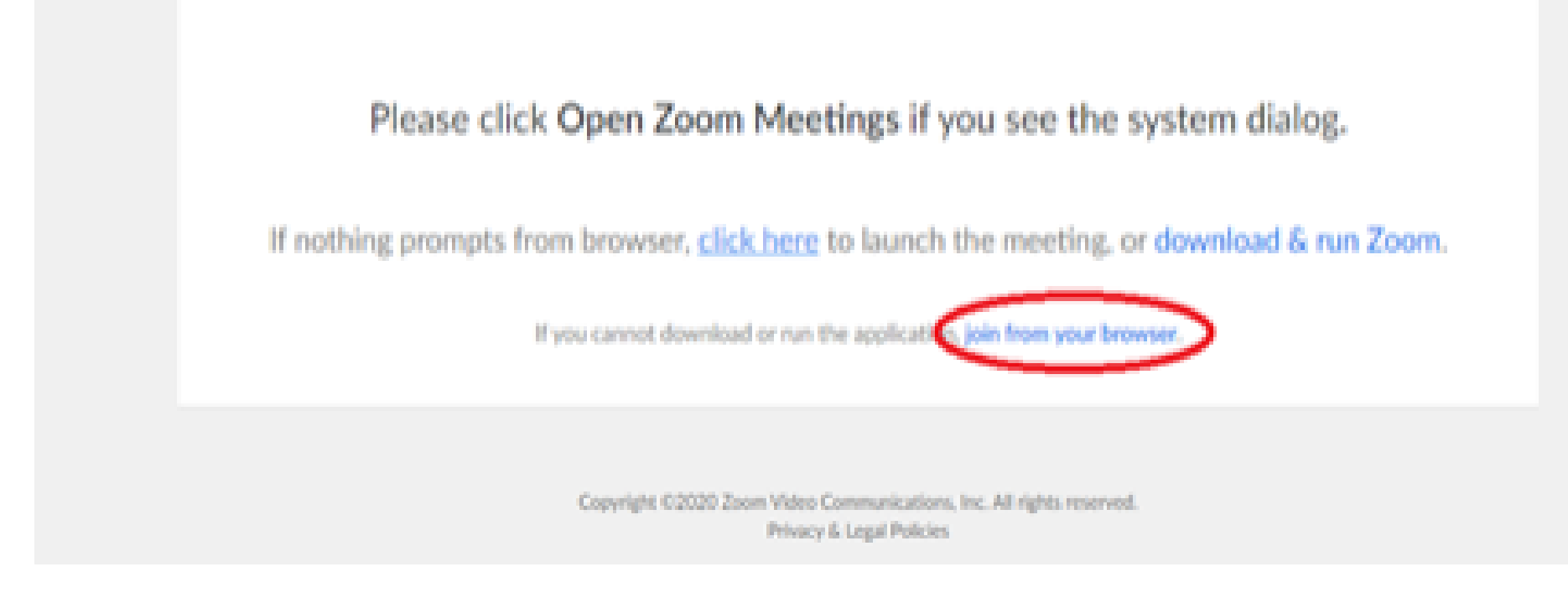

6. You will now join the webinar, by default all attendees of the webinar are muted.

To join Via Zoom apps:

1. Please click the link below to join the webinar: <u>https://fntn.zoom.us/join</u>

- 2. Enter Meeting ID: 868 1395 8154
- 3. Passcode: 966846
- 4. Choose "download and run Zoom"
- 5. An executable file will be download, please run the file

6. After the file has been installed, you will be ask to enter your "email" and your "name"

7. You will now join the webinar, by default all attendees of the webinar are muted.